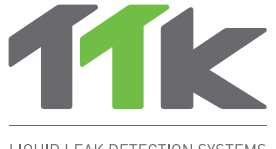

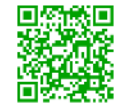

For more information, go to ttkuk.com; ttkasia.com; ttkusa.com; ttkcanada.com. Pour une information détaillée sur l'installation et l'utilisation du FG-BB0X, se reporter au ttk.fr; ttkcanada.com

LIQUID LEAK DETECTION SYSTEMS

# Installation **Notice FG-BBOX**

Instructions d'Installation FG-BBOX

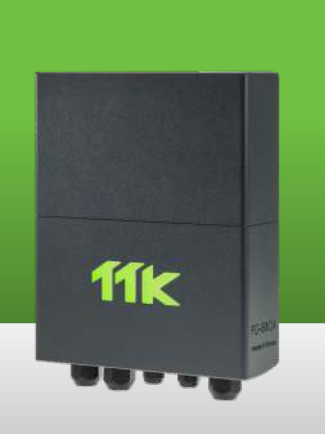

## Electrical Connection 100-240V Raccordement électrique 100-240V

(EN) Power supply 100-240 V AC 0.35 A 50/60 Hz 15 W. If possible, use a UPS power source. 3 x 16 AWG (1.5 mm²) multi-core electric cable. IMPORTANT:

To connect the grounding of the box to earth: use a standardized single-core 14 AWG (2.5 mm<sup>2</sup>) earth wire.

Alimentation électrique : 100-240VAC 0,35A 50/60Hz 15W. Utiliser, si possible. (FR) une source de courant ondulé. Câble électrique multibrins 3 x 1,5 mm<sup>2</sup>. **IMPERATIF:** 

Raccorder la masse du boîtier à la terre : utiliser un fil de terre monobrin 2,5 mm² normalisé. Vérifier la « qualité électrique » de la terre.

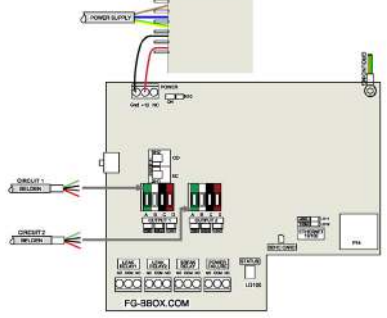

# Powering the FG-BBOX Mise sous tension

- Close the cover before powe-(EN) ring up:
- (fr) Fermer le capot avant de la mise sous tension :

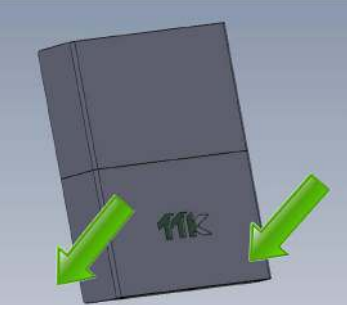

# Introduction

- (EN) The FG-BBOX is an external device of the FG-NET Digital Unit. It expands the FG-NET to manage two additional sense cable circuits. The FG-BBOX is monitored by FG-NET via a standard Ethernet network.
- (FR) FG-BBOX est une centrale de détection satellite raccordée à FG-NET. Elle permet d'élargir les fonctionnalités de FG-NET en contrôlant deux circuits de câbles détecteurs supplémentaires. FG-BBOX est gérée par FG-NET via un réseau Ethernet classique.

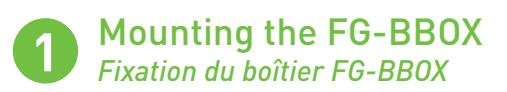

- EN Fix on the wall, taking care not to damage the motherboard (5 cable glands) are provided for mounting the panel). As the FG-BBOX has no screen, it can be installed away from the FG-NET provided it can be reached on the network.
  - Open the cover of the FG-BBOX to access the motherboard.
- (FR) Fixer au mur en prenant soin de ne pas endommager la carte mère (5 presses étoupes sont fournis pour la fixation). FG-BBOX ne comportant pas d'écran, peut être installé loin de la centrale, tant qu'il peut être atteint par FG-NET sur le réseau.
  - To open the cover of the wallmounted central unit and access the motherboard.

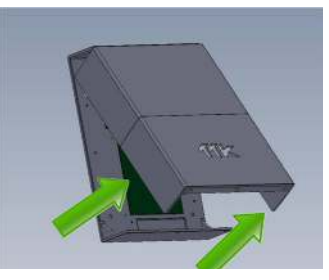

## **IP Settings on FG-BBOX** Configuration IP

- (EN) Connect a computer to the FG-BBOX via an existing network, or make a direct connection with a crossover cable and manual IP set on the computer using those settings:
  - Computer IP: 192.168.1.100
  - Netmask: 255.255.255.0
  - Gateway: 192.168.1.1
  - Open a web browser (Firefox and Chrome preferred) and enter the FG-BBOX default IP in the address bar (192.168.1.200).

FG-BBOX will prompt for login/password: enter "admin" and "admin".

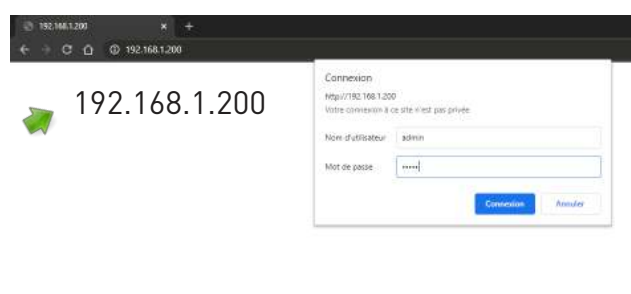

User: admin Password: admin

- (FR) Connecter un ordinateur sur FG-BBOX via un réseau existant, ou établir une connexion directe avec un câble croisé et ensuite configurer IP manuellement sur l'ordinateur en utilisant ces paramètres:
  - IP ordinateur: 192.168.1.100
  - Netmask: 255.255.255.0
  - Gateway: 192.168.1.1
  - Ouvrir un navigateur Web (Firefox et Chrome sont de préférence) et entrer l'adresse IP de FG-BBOX par défaut dans la barre d'adresse (192.168.1.200). FG-BBOX demandera login / mot de passe, entrer « admin » et « admin ».

 $\stackrel{(EN)}{\longleftrightarrow} From the web interface, the IP settings can be changed according to needs; change the box name for easier identification, and change the box password.$ 

| A Non securise   192.168.1200/#/network |                           |                  |                           |  |  |  |
|-----------------------------------------|---------------------------|------------------|---------------------------|--|--|--|
| FC                                      | FG-BBOX WEB INTERFACE     |                  |                           |  |  |  |
| DITCH                                   | DHOP Automatic C Manual 🕷 |                  |                           |  |  |  |
| PAG                                     | dress                     | 192.168.1.200    |                           |  |  |  |
| LIQUID I SAK DETECTION SAFTEMS NOTION   | asik                      | 255.255.255.0    |                           |  |  |  |
| Cate                                    | nay                       | 192.168.1.1      |                           |  |  |  |
| STATUS                                  | ipdato                    |                  |                           |  |  |  |
| STATUS                                  | server                    | 8888             |                           |  |  |  |
| SETUP                                   | Jodate                    |                  |                           |  |  |  |
| CABLES NAMES NTP :                      | server                    | peol ntp org     |                           |  |  |  |
| NETWORK (IP)                            | chronite                  |                  |                           |  |  |  |
| INSEMOND DI                             | ALC: NOT BE               |                  |                           |  |  |  |
| TEST MODE                               |                           |                  |                           |  |  |  |
| ALARM GENERATOR                         | Ch                        | ange the IP s    | setting according to site |  |  |  |
|                                         | ne                        | eds, either mar  | nual or automatic (DHCP). |  |  |  |
|                                         | Mo                        | ndifiez le narar | nètre IP en fonction des  |  |  |  |
|                                         | ho                        | coinc du cito    | noit manuellement soit    |  |  |  |
|                                         | 000                       | sonns uu sne, s  |                           |  |  |  |
|                                         | au                        | tomatiquemen     | Ιζ [DHUP].                |  |  |  |

(FR) Depuis l'interface Web, vous pouvez modifier les paramètres IP en fonction de vos besoins : changer le nom du boîtier pour faciliter l'identification ou changer le code du boîtier.

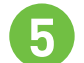

I

#### Pairing with FG-NET Pairing with FG-NET

(EN) A link must be created between FG-NET and FG-BBOX. Go to the "Setup" menu of FG-NET, and then, under the "FG-BBOX" tab, select one available field and enter the FG-BBOX IP or Mac address and password. Press the "enable" button; the FG-BBOX name will appear and the status will change to "online".

System User Communication FG-BBox FG-Relays

| Address:   | O IP |         | MAC             |     |           |             |
|------------|------|---------|-----------------|-----|-----------|-------------|
|            |      |         | ec:46:44:20:01: | 26  |           |             |
| Code:      |      |         |                 |     | * enable  | C disable   |
| FG-BBox #2 |      |         |                 |     | OFFLINE   |             |
| Address:   | * IP |         | O MAC           |     |           |             |
| Carles     |      |         |                 |     |           | . Alexandra |
| code.      | 1    |         |                 |     | in enable | * usaule    |
| FG-BBox #3 |      |         |                 |     | OFFLINE   |             |
| Address:   | • IP |         | O MAC           |     |           |             |
| Code:      |      |         |                 |     | c enable  | • disable   |
|            |      |         |                 |     |           |             |
|            |      | @Cancel | Apply           | dor | -1        |             |

(FR) Un lien doit être créé entre FG-NET et FG-BBOX. Dans le menu « Configuration » de FG-NET, sous l'onglet « FG-BBOX », sélectionner un champ disponible et entrer l'adresse IP de FG-BBOX ou l'adresse Mac et le code. Appuyer sur le bouton « enable », le nom du FG-BBOX apparaîtra et son état passera à « en ligne ».

### Sense Cable Settings Configuration des câbles détecteurs

The setup of sense cables on FG-BBOX is similar to that of FG-NET. Go to the FG-NET home page, then go to the "Cables" menu. Click on the drop down menu and select FG-BBOX #N to view all cables connected.

The " ${\bf Edit}"$  button allows configurations (modify cable name, alarm delay time, set relays etc) on the corresponding sense cable.

| G-BBox #1 FG-BBOX 1                  |             |            |  |  |
|--------------------------------------|-------------|------------|--|--|
| Circuit 1 Circuit 2                  |             |            |  |  |
| Number of Cables: 2                  | Water & Aci | d Detecto  |  |  |
| Total length: 18 m                   | <u></u>     | il Detecto |  |  |
| Name: Cable 1                        |             |            |  |  |
| Cable Id: [BB01_1_01] / Length: 3 m  | Edit        | Eject      |  |  |
| Leak relays: 0 Break relays: 0       |             | 🔍 Мар      |  |  |
| Name: Cable 2                        |             |            |  |  |
| Cable Id: [BB01_1_02] / Length: 15 m | Edit        | Eject      |  |  |
| Leak relays: 0 Break relays: 0       |             | 🔍 Map      |  |  |

(FR) La configuration des câbles détecteurs connectés sur FG-BBOX est similaire à celle sur FG-NET. Sur la **page d'accueil** de FG-NET, cliquer sur l'icône « **Câbles** », puis aller dans le **menu déroulant** et sélectionner FG-BBOX #N pour visualiser tous les câbles connectés sur ce boîtier.

Le bouton « **Modifier** » permet d'effectuer des configurations sur le câble correspondant, par exemple, modifier le nom du câble, la temporisation dans le déclenchement des alarmes et configurer les relais.

Tests and Simulations of Leaks Leak tests and simiulations

(EN) Repeat steps 1 to 5 if more than one FG-BBOX is to be installed. Once the installation is complete, carry out leak simulations on sense cables connected to FG-BBOX.

Check the response on FG-BBOX:

The relevant relay is activated;

• The LED on the corresponding circuit changes from green to red. Check the response on FG-NET:

• An alarm appears on the touch screen;

• Details of the leak: the location, date, time and floor level are displayed.

- Acknowledge the alarm, dry the sense cable, and verify on FG-BBOX:
- The relevant relay returns to its normal status:
- The LED on the corresponding circuit changes to green.

Check on FG-NET:

- The alarm is cleared and then disappears from the screen, but can be viewed in the «History» menu.
- FG-NET reverts to monitoring mode.
- 2014.09.10 09:16:16

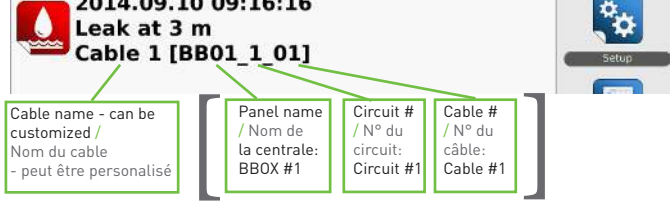

Location of cable / L'emplacement du câble

(FR) Répéter les étapes 1 à 5 si plusieurs FG-BBOX sont à installer.

Une fois l'installation terminée, effectuer les simulations de fuites sur les câbles détecteurs raccordés à FG-BBOX.

- Vérifier les réactions sur la centrale FG-BBOX :
- le relais concerné se déclenche ;
  la LED du circuit correspondant passe du vert au rouge.
- Vérifier les réactions sur la centrale FG-NET :
- une alarme apparaît sur l'écran tactile ;
- les informations détaillées de la fuite : la localisation, la date, l'heure de fuite ainsi que le plan de la salle en défaut sont affichés sur l'écran.
- Ensuite, acquitter l'alarme et sécher le câble détecteur, vérifier le retour à la normal sur FG-BBOX :
- le relais concerné se bascule;
- la LED du circuit correspondant passe du rouge au vert.
- Vérifier le retour à la normal sur la centrale FG-NET :
- l'alarme est résolue ensuite disparaît de l'écran, mais consultable dans le menu « historique ».
- FG-NET passe en mode surveillance.